# VISUALISASI DATA HARGA KOMODITAS PANGAN (STUDI KASUS : WEBSITE DINAS TANAMAN PANGAN DAN HORTIKULTURA PROVINSI JAWA BARAT)

Alif Finandhita<sup>1</sup>, Oscar Miba Wibowo<sup>2</sup>

 <sup>1,2</sup> Program Studi Teknik Informatika – Universitas Komputer Indonesia Jl. Dipatiukur No. 112 – 114 Bandung
E-mail : alif.finandhita@email.unikom.ac.id<sup>1</sup>, oscarmibawibowo@gmail.com<sup>2</sup>

# ABSTRAK

Harga komoditas pangan di Indonesia terkenal fluktuatif. Perubahan harga komoditas pangan di pasar dapat terjadi secara cepat karena dipengaruhi kondisi tertentu seperti perubahan harga bibit atau benih, kondisi cuaca, dll. Dinas Tanaman Pangan dan Hortikultura Provinsi Jawa Barat menyediakan informasi harga komoditas pangan melalui halaman website vang dikelolanya. Namun demikian informasi tersebut tidak menggambarkan secara jelas mengenai fluktuasi harga pangan faktual dan juga harga pangan pada periode tertentu. Keterlambatan dalam penyajian informasi fluktuasi harga komoditas pangan yang aktual dan akurat dapat menyebabkan masyarakat kesulitan dalam menentukan harga komoditas yang akan dipasarkannya. Selain dari itu pihak dinas terkait juga akan kesulitan untuk menyiapkan strategi jika terjadi gejolak harga pasar karena bentuk informasi yang ada saat ini sulit untuk dianalisis. The seven stage of data visualization merupakan sebuah metode pada visualisasi data yang dapat digunakan untuk menyajikan informasi dalam bentuk visual yang bertujuan untuk memudahkan analisis terhadap suatu informasi dalam bentuk visual, sehingga diharapkan informasi tersebut dapat mudah dipahami oleh penggunanya dalam membantu proses pengambilan keputusan. Pada penelitian ini akan dibangun sistem yang dapat memvisualisasikan data harga komoditas pangan di provinsi jawa barat dengan menggunakan informasi harga pangan dan hortikultura yang ada pada pasar dengan karakter dan kebutuhan informasi yang sama.

**Kata kunci :** Visualisasi Data, Harga Komoditas Pangan, *Line Chart, Heatmap* 

#### **1. PENDAHULUAN**

Dinas Tanaman Pangan dan Holtikultura Provinsi Jawa Barat merupakan instansi milik pemerintah yang bertanggung jawab terhadap penyajian data serta informasi pertanian tanaman pangan dan hortikultura yang akurat. Ketersediaan informasi dalam sektor pertanian dan perdagangan pada saat ini sangatlah dibutuhkan seperti luas baku lahan, luas tanam, luas panen, produktivitas, dan produksi serta data lainnya dianggap sebagai hal yang sangat penting dalam membuat perencanaan dan pengambilan keputusan [1].

Transparansi pasar yang sangat kuat terjadi sebagai dampak era globalisasi pada perdagangan komoditas pertanian. Efisiensi di bidang produksi dan pemasaran menjadi salah satu tuntutan agar komoditas yang diperdagangkan dapat bersaing di pasar bebas. Skala usaha pertanian di Indonesia pada umumnya masih relatif kecil, tersebar, dengan kualitas produk yang beragam. Rantai pasok pemasaran produk pertanian segar juga masih cukup panjang. Kondisi tersebut dapat memberikan tekanan pada konsumen dalam bentuk harga yang tinggi dan senantiasa berubah (fluktuatif). Di sisi lainnya tekanan pada produsen dalam bentuk proporsi harga yang diterima relatif rendah [2].

Fluktuasi harga di sentra produsen atau konsumen dapat terjadi sebagai akibat tidak seimbangnya antara supply dan demand di suatu pasar. Ketidakseimbangan tersebut salah satunya disebabkan oleh sifat komoditi yang sangat tergantung dari musim atau iklim. Untuk menyikapi kondisi tersebut, maka diperlukan ketersediaan informasi pasar yang aktual, akurat, dan berkelanjutan. Dengan demikian informasi dapat dimanfaatkan sebagai bahan penyusun kebijakan di bidang pemasaran produk pertanian tanaman pangan dan hortikultura [3].

Dinas Tanaman Pangan dan Hortikultura Provinsi Jawa Barat menyediakan informasi harga komoditas pangan melalui halaman website yang dikelolanya. Namun demikian informasi yang ada saat ini tidak menggambarkan secara jelas mengenai harga pangan faktual beserta dengan fluktuasinya dan juga harga pangan pada periode tertentu. Keterlambatan dalam penyajian informasi fluktuasi harga komoditas pangan yang aktual dan akurat dapat menyebabkan masyarakat khususnya pedagang kesulitan dalam menentukan harga komoditas yang akan dipasarkannya. Selain dari itu pihak dinas terkait juga akan kesulitan untuk menyiapkan strategi jika terjadi gejolak harga pasar karena bentuk informasi yang ada saat ini sulit untuk dianalisis.

Berdasarkan permasalahan yang ada maka perlunya dilakukan analisis dan implementasi visualisasi data terhadap informasi harga komoditas pangan yang disajikan pada website Dinas Tanaman Pangan dan Hortikultura Provinsi Jawa Barat. Dalam proses analisis tersebut metode The seven stage of data visualization digunakan agar website tersebut dapat menyajikan informasi harga komoditas pangan dalam bentuk visual. Tujuannya adalah untuk memudahkan analisis terhadap informasi yang dihasilkan dalam bentuk visual, sehingga diharapkan informasi tersebut dapat membantu pihak terkait dalam mendukung pengambilan keputusan. Bagi pihak dinas dapat memudahkan mereka dalam memantau stabilitas harga pangan di Provinsi Jawa Barat, sehingga jika terjadi gejolak harga maka mereka dapat segera mengambil keputusan. Bagi masyarakat. khususnya pedagang, dapat memudahkan mereka dalam menentukan harga komoditas yang akan dipasarkannya.

# 2. ISI PENELITIAN

## 2.1 Metodologi Penelitian

Penelitian dilakukan dengan beberapa tahapan yang mengacu pada proses *The Seven Stages of Visualizing Data* [4]. Proses visualisasi data tersebut dapat dilihat pada Gambar 1.

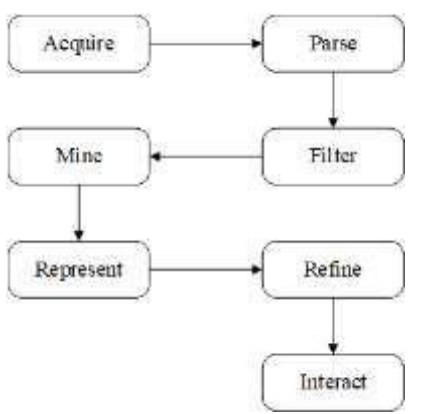

Gambar 1. The Seven Stages of Visualizing Data

Penjelasan dari setiap tahapan adalah sebagai berikut :

## 1. Tahap Pegumpulan Data (Acquire)

Acquire merupakan tahapan dimana data dikumpulkan dari berbagai sumber, baik dari *file* pada penyimpanan local atau sumber lainnya yang dapat diperoleh melalui jaringan.

## 2. Tahap Pengelompokkan Data (Parse)

*Parse* merupakan tahapan pemberian beberapa struktur untuk memaknai data dan pesan ke dalam kategori. Hal tersebut dilakukan agar setiap berkas data dapat dibaca dan bisa dibedakan antara satu data dengan data lainnya.

## 3. Tahap Seleksi Data (*Filter*)

*Filter* merupakan tahapan seleksi data dimana data yang tidak penting, tidak menarik, dan tidak dibutuhkan akan dihapus.

## 4. Tahap Analisis Metode dan Algoritma (Mine)

*Mine* merupakan tahapan implementasi data ke dalam metode disiplin ilmu statistika atau *data mining*. Hal tersebut dilkukan sebagai jalan untuk mencari pola atau dijabarkan pada konteks matematis.

## 5. Tahap Visualisasi Dasar (Represent)

*Represent* merupakan tahapan dimana data diubah dan disajikan dalam bentuk model visual dasar, seperti grafik batang, daftar, atau pohon. Pada tahap ini bentuk dasar data yang akan diambil ditunjukkan. Visualisasi adalah cara terbaik untuk dapat memahami data yang besar. Dengan visualisasi data yang detail disajikan menjadi informasi yang mudah diterima. Hal tersebut dilakukan dengan mengubah sederet angka ke dalam bentuk elemen visual agar data lebih mudah dibaca dan dipahami [5].

## 6. Tahap Peyajian Data (Refine)

*Refine* merupakan tahapan dimana model visual dibuat lebih jelas lagi dan lebih menarik. Pada tahap ini grafik desain lebih banyak berbicara. Agar dapat mudah terbaca, titik-titik yang cukup penting pada grafik visual dibandingkan dengan titik lainnya dengan cara diberikan pembeda atau penanda.

## 7. Tahap Interaksi (Interact)

Interact merupakan tahapan dimana metode untuk memanipulasi data ditambahkan. Pada tahapan ini data bisa ditampilkan sesuai dengan kehendak pengguna. Sebagai contoh interaksi antara pengguna dan data adalah seperti zoom-in, zoom-out, merubah rentang data, melakukan filtering, dan lainnya [4].

#### 2.2 Hasil dan Pembahasan

Berikut adalah hasil dan pembahasan dari *The Seven Stages of Visualizing Data* yang dilakukan dalam penelitian ini :

1. Tahap Pengumpulan Data (Acquire)

Data harga komoditas pangan dan hortikultura yang digunakan berasal dari *database* dan dokumen Microsoft Excel yang tersimpan di *website* kementrian. Data yang tersedia pada *database* adalah data yang diunggah oleh *admin*. Sedangkan data yang tersedia pada dokumen Microsoft Excel adalah data yang dikelola secara manual oleh petugas fungsional,. Data yang digunakan dalam penelitian ini dapat dilihat pada Tabel 1.

| Tabel 1.  | Data | vang | Digunakan |
|-----------|------|------|-----------|
| I ubti Ii | Dutu | yung | Digunakan |

| Data   | Nama                              |
|--------|-----------------------------------|
| Data 1 | Data Komoditas Pangan             |
| Data 2 | Data Komoditas Hortikultura       |
| Data 3 | Data Daerah Pemasaran             |
| Data 4 | Data Harga Komoditas Pangan       |
|        | Tingkat Sentra/Produsen           |
| Data 5 | Data Harga Komoditas Pangan       |
|        | Tingkat Pasar/Eceran              |
| Data 6 | Data Harga Komoditas Hortikultura |
|        | Tingkat Sentra/Produsen           |
| Data 7 | Data Harga Komoditas Hortikultura |
|        | Tingkat Pasar/Eceran              |

#### 2. Tahap Pengelompokan Data (Parse)

*Parse* merupakan tahapan pemberian beberapa struktur untuk memaknai data dan pesan ke dalam kategori. Hal tersebut dilakukan agar setiap berkas data dapat dibaca dan bisa dibedakan antara satu data dengan data lainnya. Pengelompokan data dapat dilihat pada Tabel 2.

#### 3. Tahap Seleksi Data (Filter)

*Filter* merupakan tahapan seleksi data dimana data yang tidak penting, tidak menarik, dan tidak dibutuhkan akan dihapus.. Tabel pemetaan data berdasarkan kebutuhan informasi dapat dilihat pada Tabel 3.

Tabel 2. Pengelompokan Data

| Data         | Atribut        | Tipe Data |
|--------------|----------------|-----------|
| 1            | No             | Integer   |
|              | Nama           | Varchar   |
|              | Komoditas      |           |
|              | Pangan         |           |
| 2            | No             | Integer   |
|              | Nama           | Varchar   |
|              | Komoditas      |           |
|              | Hortikultura   |           |
| 3            | Nama           | Varchar   |
|              | Kabupaten/Kota |           |
|              | Latitude       | Varchar   |
|              | Longitude      | Varchar   |
| 4,5,6, dan 7 | No             | Integer   |
|              | Nama           | Varchar   |
|              | Kota/Kabupaten |           |
|              | Info Harga     | Double    |

Tabel 3. Pemetaan Data Berdasarkan Informasi

| Kebutuhan Informasi               | Data              |  |
|-----------------------------------|-------------------|--|
| Fluktuasi harga pangan dan        | 1, 2, 3, 4, 5, 6, |  |
| hortikultura setiap harinya       | dan 7             |  |
| Memantau harga termahal,          | 1, 2, 3, 4, 5, 6, |  |
| termurah, dan rata-rata di        | dan 7             |  |
| wilayah tertentu                  |                   |  |
| Pembeda bila terjadi naik, turun, | 1, 2, 3, 4, 5, 6, |  |
| dan stabilnya harga pangan dan    | dan 7             |  |
| hortikultura                      |                   |  |

4. Tahap Analisis Metode dan Algoritma (Mine)

*Mine* merupakan tahapan implementasi data ke dalam metode disiplin ilmu statistika atau *data mining*. Hal tersebut dilkukan sebagai jalan untuk mencari pola atau dijabarkan pada konteks matematis. Berikut adalah pemetaan algoritma dan metode berdasarkan kebutuhan informasi yang dapat dilihat pada Tabel 4.

Tabel 4. Pemilihan Algoritma dan Metode

| Kebutuhan Informasi           | Pemecahan    |
|-------------------------------|--------------|
| Memantau harga termahal,      | Statistika   |
| termurah, dan rata-rata di    |              |
| wilayah tertentu              |              |
| Pembedakan bila terjadi naik, | Standarisasi |
| turun, dan stabilnya harga    | Perhitungan  |
| pangan dan hortikultura       | Dinas        |
|                               | Pertanian    |
|                               | dan Bank     |
|                               | Indonesia    |

Pada kebutuhan informasi untuk memantau harga pangan termahal, termurah dan rata-rata di wilayah tertentu diimplementasikan metode statistika dengan menggunakan sumber Data 1, 2, 3, 4, 5, dan 7 pada tabel 2. Sampel data yang digunakan adalah data harga komoditas beras medium tingkat sentra produksi pada tanggal 2 April 2018. Sampel data dapat dilihat pada Tabel 5.

**Tabel 5.** Sampel Data Harga Komoditas Beras Medium Tingkat Sentra Produksi Tanggal 2 April 2018

| Nama          | Beras  | Latitude | Longitude |
|---------------|--------|----------|-----------|
| Kabupaten/    | Medium |          | _         |
| Kota          |        |          |           |
| Kab. Bogor    | 9300   | -6.55178 | 106.62913 |
| Kab. Sukabumi | 9800   | -6.86492 | 106.95357 |
| Kab. Cianjur  | 9600   | -7.35798 | 107.19572 |
| Kab. Garut    | 11000  | -7.50122 | 107.76362 |
| Kab.          | 11000  | -7.65133 | 108.14287 |
| Tasikmalaya   |        |          |           |
| Kab. Ciamis   | 9000   | -7.33208 | 108.34925 |
| Kab. Kuningan | 9000   | -7.01381 | 108.57006 |
| Kab.          | 10000  | -6.77906 | 108.28521 |
| Majalengka    |        |          |           |
| Kab. Subang   | 9800   | -6.34876 | 107.76362 |
| Kab.          | 9000   | -6.56492 | 107.43219 |
| Purwakarta    |        |          |           |
| Kab.          | 10000  | -6.32273 | 107.33758 |
| Karawang      |        |          |           |
| Kab. Bekasi   | 9500   | -6.24745 | 107.14845 |
| Termurah      | 9000   |          |           |
| Termahal      | 11000  |          |           |

Nilai rata-rata ditentukan dengan menggunakan rumus berikut [6]:

$$Rata - rata = \frac{\sum x}{n} \dots (1)$$

Harga komoditas beras medium pangan tingkat sentra produksi pada tanggal 2 April 2018 dihitung nilai rata – ratanya dan menghasilkan nilai sebagai berikut :

$$Rata - rata = \frac{121832}{13} = 9371$$

Pihak dinas terkait memiliki standar tersendiri dalam proses perhitungan naik, turun, dan stabilnya (fluktuasi) harga pangan dan hortikultura. Tabel 6 menunjukkan sampel data harga pangan tingkat sentra produksi pada tanggal 4 April 2018 yang kemudian ada beberapa komoditas yang berubah harganya pada tanggal 5 April 2018.

#### **Tabel 6.** Sampel Data Harga Pangan Tingkat Sentra Produksi Tanggal 4 April 2018 dan 5 April 2018

| Nama Komoditas        | 4/4/2018 | 5/4/2018 |
|-----------------------|----------|----------|
| Beras Medium          | 10000    | 10000    |
| Beras Premium         | 11000    | 10500    |
| Gabah Kering Giling   | 5500     | 5600     |
| Gabah Kering Panen    | 4600     | 4600     |
| Jagung Pipilan Kering | 3700     | 3800     |

Rumus berikut digunakan untuk menentukan kondisi fluktuasi (naik, turun, dan stabil) harga komoditas :

Komoditas = Harga Terbaru - Harga Sebelumnya (2)

Berikut contoh hasil perhitungan jika terjadi kenaikan harga :

- a. Gabah Kering Giling = 5600 5500=100 (kenaikan harga Rp.100)
- b. Jagung Pipilan Kering = 3800 3700 = 100(kenaikan harga Rp.100)

Berikut contoh hasil perhitungan jika terjadi penurunan harga :

Beras Premium = 10500 - 11000 = -500(penurunan harga Rp.500)

Berikut contoh hasil perhitungan jika harga stabil:

- a. Beras Medium = 10000 10000 = 0(Stabil Rp.0)
- b. Gabah Kering Panen = 4600 4600 = 0(Stabil Rp.0)

5. Tahap Visualisasi Dasar (Represent)

*Represent* merupakan tahapan dimana data diubah dan disajikan dalam bentuk model visual dasar, seperti grafik batang, daftar, atau pohon. Pada tahap ini bentuk dasar data yang akan diambil ditunjukkan. Informasi akan disajikan ke dalam bentuk grafik, map dan diagram. Hal yang paling penting pada tahapan ini yaitu alasan dan tujuan bentuk visual yang dipilih harus diketahui [7]. Alasan dan tujuan dipilihnya bentuk diagram spesifik disesuaikan dengan kebutuhan informasinya. Untuk pemetaannya dapat dilihat pada Tabel 5.

#### **Tabel 5.** Pemilihan Visualisasi Data

| Kebutuhan Informasi                            | Diagram         |
|------------------------------------------------|-----------------|
| Fluktuasi harga pangan dan                     | Line Chart      |
| hortikultura setiap harinya                    |                 |
| Memantau harga termahal,                       | Peta Geografis  |
| termurah, dan rata-rata di<br>wilayah tertentu | dan Simbol      |
| Pembeda bila terjadi naik,                     | Heatmap         |
| turun, dan stabilnya harga                     | -               |
| pangan dan hortikultura                        |                 |
| Informasi data pangan dan                      | Tabel Komoditas |
| hortikultura (komoditas)                       |                 |
| Informasi data daerah<br>pemasaran             | Tabel Wilayah   |

#### a. Line Chart

Informasi yang dibutuhkan untuk divisualisasikan dengan bentuk *line chart* adalah fluktuasi harga pangan dan hortikultura setiap harinya. *Line Chart* digunakan karena mudah untuk dibaca dan cocok untuk menampilkan data dalam periode waktu tertentu [4]. Berikut adalah bentuk visual dasar *Line Chart* Fluktuasi harga komoditas yang dapat dilihat pada Gambar 2.

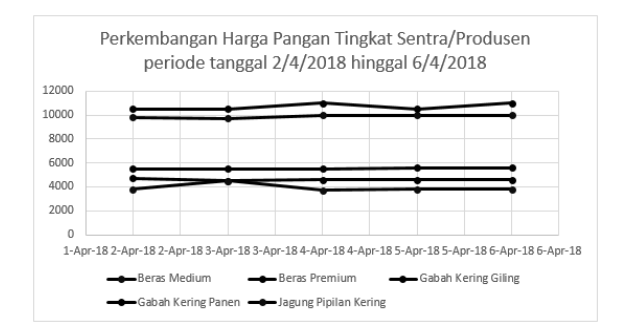

Gambar 2. Visual Dasar Fluktuasi Harga

#### b. Peta Geografis dan Simbol

Informasi yang dibutuhkan untuk divisualisasikan dengan bentuk peta geografis dan simbol adalah memantau harga termahal, termurah, dan rata-rata di wilayah tertentu. Peta geografis digunakan dan simbol untuk memudahkan pengguna dalam melihat informasi yang diperoleh dari sumber data yang berbeda [7]. Berikut adalah hasil visual dasar dari Peta Geografis untuk menampilkan harga komoditas termahal, termurah dan rata-rata yang dapat dilihat pada Gambar 3.

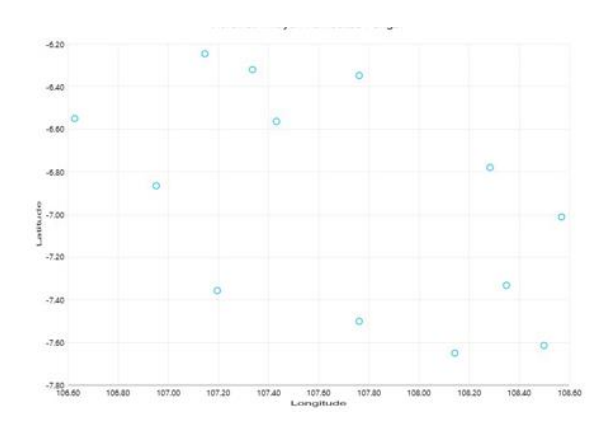

Gambar 3. Visual Dasar Peta Geografis

Simbol yang digunakan untuk menunjukan harga termurah dan termahal dapat dilihat pada Gambar 4.

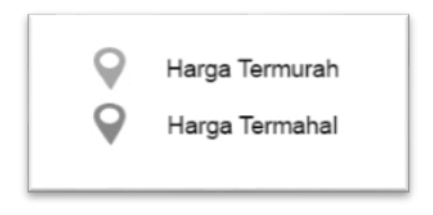

## Gambar 4. Visual Dasar Simbol Harga Termurah dan Termahal

#### c. Heatmap

Informasi yang dibutuhkan untuk divisualisasikan dengan bentuk *hetmap* adalah pembeda atau penanda jika terjadi kenaikan, penurunan dan stabilnya harga komoditas pangan dan hortikultura. Berikut merupakan hasil visual dasar dari heatmap yang dapat dilihat pada Gambar 5.

| Beras Medium | Foto | Beras Premium | Foto | Gabah Kering | Foto |
|--------------|------|---------------|------|--------------|------|
| Rp-, 10000   |      | Rp-, 11000    |      | Rp-, 5500    | -    |
| Stabil =     |      | Turun 🔻       |      | Naik 🔺       |      |

#### Gambar 5. Visual Dasar Heatmap

Simbol yang menggambarkan kenaikan, penurunan dan stabilnya harga dapat dilihat pada Gambar 6.

|              | Naik   |
|--------------|--------|
| $\mathbf{v}$ | Turun  |
| =            | Stabil |

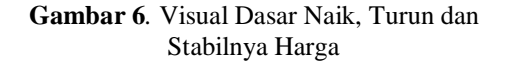

#### d. Tabel Komoditas

Informasi yang dibutuhkan untuk divisualisasikan dengan bentuk tabel komoditas adalah informasi data komoditas pangan dan hortikultura yang ada. Berikut adalah hasil visual dasar tabel komoditas pangan dan hortikultura yang dapat dilihat pada Gambar 7.

| id_komoditi | nama          |
|-------------|---------------|
| 1           | Beras Medium  |
| 2           | Beras Premium |
| 3           | Kentong       |
| 5           | Kacang Tanah  |
| 6           | Ubi Kayu      |
| 7           | Ubi Jalar     |
| 8           | Tomat         |
|             |               |

Gambar 7. Visual Dasar Tabel Komoditas

## e. Tabel Wilayah

Informasi yang dibutuhkan untuk divisualisasikan dengan bentuk tabel wilayah adalah informasi daerah pemasaran. Berikut adalah hasil visual dasar tabel wilayah yang dapat dilihat pada Gambar 8.

| ld Doerah | Nomo Doeroh | Lotitude  | Longitude  |
|-----------|-------------|-----------|------------|
| 1         | Lembong     | -6.815099 | 107.623052 |
| 2         | Cionjur     | -6.815839 | 107.141193 |
| 3         | Ciwidey     | -7.084580 | 107.443392 |
| 4         | Cikajang    | -7.387013 | 107.805662 |
|           |             |           |            |

#### Gambar 8. Visual Dasar Tabel Wilayah Pemasaran

#### 6. Refine (Tahap Peyajian Data)

*Refine* merupakan tahapan dimana model visual dibuat lebih jelas lagi dan lebih menarik. Pada tahap ini grafik desain lebih banyak berbicara. Agar dapat mudah terbaca, titik-titik yang cukup penting pada grafik visual dibandingkan dengan titik lainnya dengan cara diberikan pembeda atau penanda.

a. Line Chart

Hasil akhir untuk informasi yang dibutuhkan dalam bentuk *line chart* untuk melihat fluktuasi harga pangan dan hortikultura setiap harinya dapat dilihat pada Gambar 9.

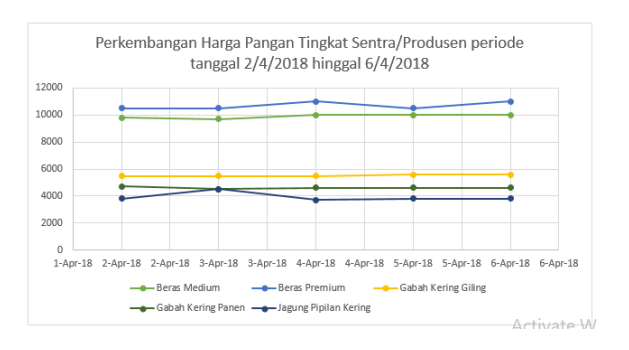

Gambar 9. Hasil Visual Fluktuasi Harga

#### b. Peta Geografis dan Simbol

Hasil akhir untuk informasi yang dibutuhkan dalam bentuk peta geografis dan simbol untuk memantau harga termahal, termurah, dan rata-rata di wilayah tertentu dapat dilihat pada Gambar 10.

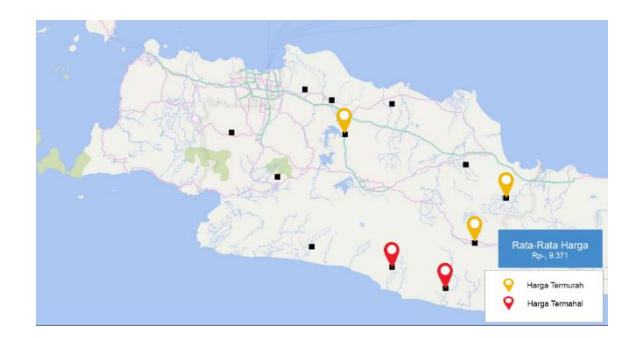

**Gambar 10**. Hasil Visual Peta Geografis Untuk Melihat Harga Termahal, Termurah dan Rata-Rata

Simbol yang digunakan untuk menunjukan harga termurah dan termahal dapat dilihat pada Gambar 11.

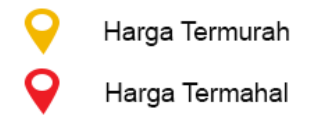

Gambar 11. Hasil Visual Simbol Harga Termurah dan Termahal

#### c. Heatmap

Hasil akhir visual untuk informasi yang dibutuhkan dalam bentuk *heatmap* untuk melihat pembeda bila terjadi kenaikan, penurunan dan stabilnya harga komoditas pangan dan hortikultura. Berikut adalah hasil visual dasar dari *heatmap* yang dapat dilihat pada Gambar 12.

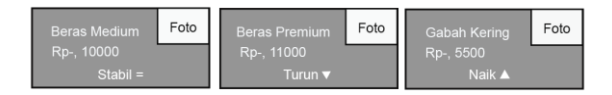

Gambar 12. Hasil Visual Heatmap

Simbol yang digunakan untuk menggambarkan kenaikan, penurunan dan stabilnya harga dapat dilihat pada Gambar 13.

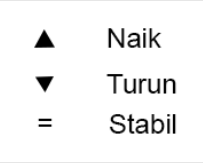

Gambar 13. Hasil Visual Untuk Naik, Turun dan Stabilnya Harga

#### d. Tabel Komoditas

Hasil akhir visual untuk informasi yang dibutuhkan dalam bentuk tabel komoditas untuk melihat jenis komoditas pangan dan hortikultura. Berikut merupakan hasil visual dasar dari tabel komoditas yang dapat dilihat pada Gambar 14.

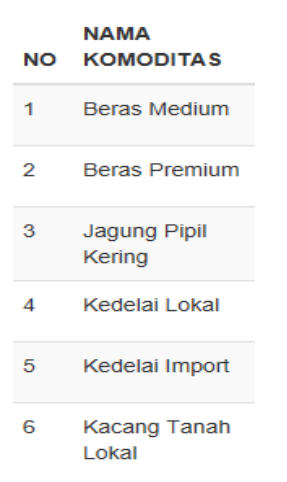

Gambar 14. Hasil Visual Tabel Komoditas

e. Tabel Wilayah

Hasil akhir visual untuk informasi yang dibutuhkan dalam bentuk tabel wilayah untuk melihat lokasi dan daerah tempat komoditas berada. Berikut merupakan hasil visual dasar dari tabel wilayah yang dapat dilihat pada Gambar 15.

| NO | NAMA DAERAH           | LATITUDE   | LONGITUDE   |
|----|-----------------------|------------|-------------|
| 1  | Kabupaten Bogor       | -6.595038  | 106.816635  |
| 2  | Kabupaten Sukabumi    | -6.923700  | 106.928726  |
| 3  | kabupaten Cianjur     | -6.820762  | 107.142960  |
| 4  | Kabupaten Garut       | -7.227906  | 107.908699  |
| 5  | Kabupaten Tasikmalaya | -7.319563  | 108.202972  |
| 6  | kabupaten Ciamis      | -7.3320773 | 108.3492543 |

#### Gambar 15. Hasil Visual Tabel Wilayah Pemasaran

### 7. Tahap Interaksi (Interact)

Interact merupakan tahapan dimana metode untuk memanipulasi data ditambahkan. Pada tahapan ini data bisa ditampilkan sesuai dengan kehendak pengguna. Sebagai contoh interaksi antara pengguna dan data adalah seperti zoom-in, zoom-out, merubah rentang data, melakukan filtering, dan lainnya.

Penggunaan interaksi dengan melakukan *zoom-in* dapat dilihat pada Gambar 16.

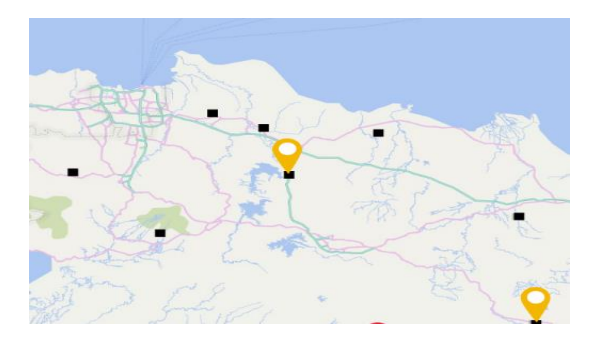

Gambar 16. Interaksi Zoom-In

Penggunaan interaksi dengan melakukan zoomout dapat dilihat pada Gambar 17.

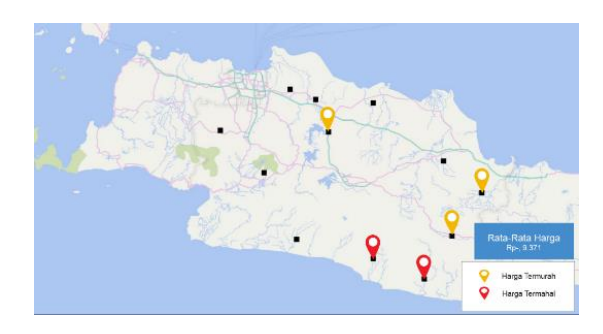

Gambar 17. Interaksi Zoom-Out

Penggunaan interaksi dengan melakukan seleksi *range* tanggal dapat dilihat pada Gambar 18.

| ≺ange Awal | Range Akhir |
|------------|-------------|
| dd/mm/yy   | dd/mm/yy    |
|            |             |

Gambar 18. Interaksi Seleksi Range Tanggal

Penggunaan interaksi dengan melakukan seleksi komoditas dan wilayah dapat dilihat pada Gambar 19.

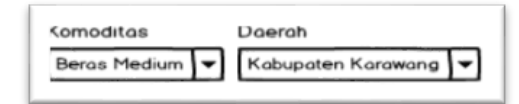

Gambar 19. Interaksi Seleksi Komoditas dan Wilayah

## 8. Analisis Kebutuhan Sistem

Analisis yang dilakukan untuk menentukan spesifikasi kebutuhan sistem visualisasi data. Spesisfikasi ini meliputi komponen apa saja yang diperlukan dalam sistem yang akan dibangun hingga sistem tersebut diimplementasikan. Salah satu analisis yang dilakukan adalah terhadap kebutuhan perangkat keras dan perangkat lunak yang digunakan sebagaimana dapat dilihat pada tabel 6 dan tabel 7.

Tabel 6. Kebutuhan Perangkat Keras

| Perangkat Keras | Spesifikasi           |  |  |
|-----------------|-----------------------|--|--|
| Processor       | kecepatan minimal 1.8 |  |  |
|                 | GHz                   |  |  |
| Memori          | RAM minimal 512 GB    |  |  |
| Monitor         | Resolusi 1024 x 768   |  |  |
|                 | Pixel                 |  |  |
| Harddisk        | Minimal 100 GB        |  |  |
|                 |                       |  |  |
| Keyboard        | Standar               |  |  |
| Mouse           | Standar               |  |  |
| Jaringan        | Jaringan untuk akses  |  |  |
|                 | internet              |  |  |
| Processor       | kecepatan minimal 1.8 |  |  |
|                 | GHz                   |  |  |

| Tabel 7. | Kebutuhan | Perangkat | Lunak |
|----------|-----------|-----------|-------|
|----------|-----------|-----------|-------|

| Perangkat Lunak | Spesifikasi         |  |  |  |
|-----------------|---------------------|--|--|--|
| Sistem Operasi  | Windows XP          |  |  |  |
| Web Browser     | Internet Explorer,  |  |  |  |
|                 | Mozila Firefox, dan |  |  |  |
|                 | Google Chrome       |  |  |  |

## 9. Implementasi Antarmuka

Berikut adalah implementasi antarmuka pada sistem visualisasi data yang dibangun pada Portal Informasi Harga Pangan Dinas Tanaman Pangan dan Hortikultura Provinsi Jawa Barat:

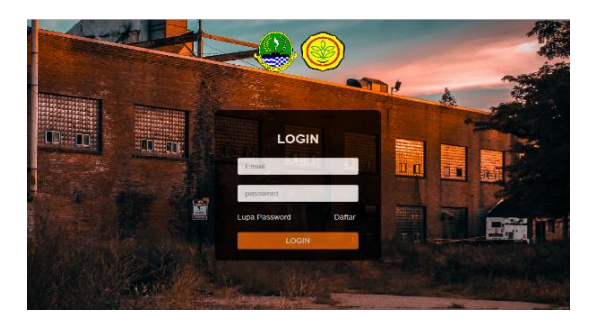

Gambar 21. Antarmuka Login

# Jurnal Ilmiah Komputer dan Informatika (KOMPUTA)

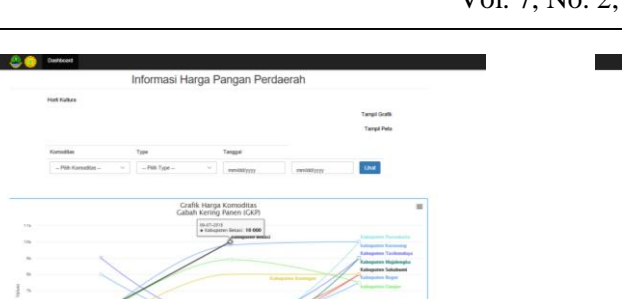

Vol. 7, No. 2, Oktober 2018, ISSN : 2089-9033

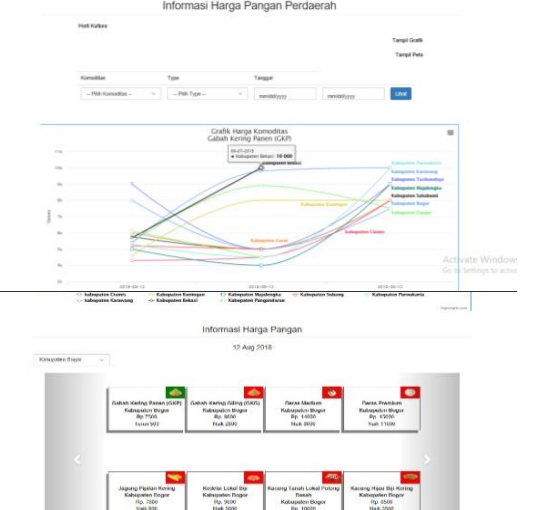

Gambar 22. Antarmuka Dashboard

| 🐣 💮 Dashboard Data Maskar Hanga i | Pangan | Manajemen<br>User      |                    |      |      |
|-----------------------------------|--------|------------------------|--------------------|------|------|
|                                   |        | Data                   | Komodita           | IS   |      |
|                                   |        | - ALL                  |                    |      |      |
|                                   |        | Tombah Dala            | Carl Data          |      |      |
|                                   | NO     | KOMODITAS              | JENIS<br>KOMODITAS | гото | AKSI |
|                                   | 1      | Beras Medium           | pangan             | ۵    |      |
|                                   | 2      | Benza Promium          | pangan             | ۲    |      |
|                                   | 3      | Jagung Pipil<br>Kering | pangan             | ۰    |      |
|                                   | 4      | Keelelei Lokal         | pangan             | -    |      |
|                                   | 5      | Kedelal Import         | pangan             |      |      |
|                                   | 6      | Kacang Tanah<br>Lokal  | pangan             | ٠    |      |
|                                   | 7      | Kacang Tanah<br>Import | pangan             | ٠    |      |
|                                   |        |                        |                    |      |      |

Gambar 23. Antarmuka Kelola Data Komoditas

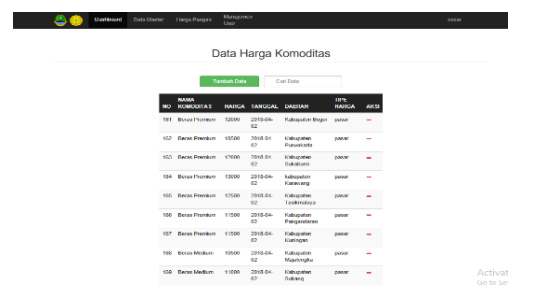

Gambar 24. Antarmuka Harga Pangan dan Hortikultura

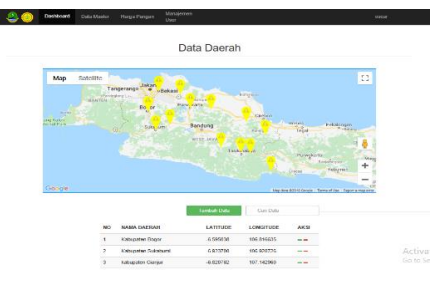

Gambar 25. Antarmuka Data Daerah

10. Pengujian Sistem

Pengujian sistem visualisasi data ini dilakukan dengan cara melakukan wawancara langsung kepada pengguna di tempat penelitian. Hasil pengujian pada jenis pengguna admin dapat dilihat pada Tabel 8.

Tabel 8. Hasil Pengujian Terhadap Admin

| Pertanyaan              | Jawaban            |
|-------------------------|--------------------|
| Apakah sistem ini dapat | Iya, tentu saja.   |
| membantu anda dalam     |                    |
| mengelola data          |                    |
| komoditas dan           |                    |
| wilayah ?               |                    |
| Apakah sistem ini       | Iya, tentu saja.   |
| membantu anda dalam     | Dengan fitur saat  |
| mengelola harga pangan  | ini lebih          |
| dan hortikultura ?      | memudahkan saya    |
|                         | dalam mengontrol   |
|                         | dan mengelola data |
|                         | yang ada.          |
| Bagaimana pendapat      | Kosa kata dan      |
| anda tentang kosa kata  | bahasa             |
| dan bahasa yang         | penulisannya       |
| digunakan pada sistem   | mudah dipahami.    |
| mudah dimengerti?       |                    |
| Apakah anda merasakan   | Tentu saja tidak,  |
| kesulitan ketika        | karena fitur yag   |
| menggunakan sistem ini  | dibuat sangat      |
| ?                       | mudah dipahami.    |
| Bagaimana pendapat      | Tampilannya sudah  |
| anda mengenai tampilan  | menarik, kombinasi |
| antarmuka pada sistem   | fitur dan warna    |
| ini ?                   | terlihat lebih     |
|                         | interaktif.        |

Hasil pengujian pada jenis pengguna bagian fungsional analisis pasar hasil pertanian dapat dilihat pada Tabel 9.

**Tabel 8.** Hasil Pengujian Terhadap BagianFungsional Analisis Pasar Hasil Pertanian

| Pertanyaan                                                                                                    | Jawaban                                                                                                    |
|----------------------------------------------------------------------------------------------------|----------------------------------------------------------------------------------------------------|
| Pertanyaan<br>Apakah sistem ini<br>dapat membantu<br>anda dalam melihat<br>flukturasi harga<br>pangan dan<br>hortikultura?<br>Apakah sistem ini<br>sudah dapat<br>membantu anda<br>dalam melihat harga<br>komoditas termahal,<br>termurah dan rata-<br>rata disetiap<br>wilayah? | Jawaban<br>Ya, sangat membantu<br>dalam melihat<br>fluktuasi baik pangan<br>ataupun horti sebagai<br>bahan kebijakan<br>untuk mengatasi<br>gejolak harga di<br>pasar.<br>Ya, akan<br>mempermudah para<br>petani dalam<br>memasarkan produk<br>hasil panen mereka. |
| Apaah sitem ini<br>sudah membantu<br>anda dalam melihat<br>perbedaan bila<br>terjadi naik, turun<br>dan stabilnya<br>harga ?                                                                                                    | Ya, sistem ini sangat<br>membantu terhadap<br>informasi para pelaku<br>usaha di bidang<br>pertanian.                                                                                                    |
| Apakah anda<br>mengalami<br>kesulitan dalam<br>menggunakannya?                                                                                                    | Tidak ada masalah,<br>aplikasinya mudah<br>untuk digunakan.                                                                                                    |
| Bagaimana<br>pendapat anda<br>tentang kosa kata<br>dan bahasa yang<br>digunakan pada<br>sistem ?                                                                                                    | Sudah baik dan<br>mudah dimengerti.                                                                                                    |
| Bagaimana<br>pendapat anda<br>mengenai tampilan<br>antarmuka pada<br>sistem ini ?                                                                                                    | Sudah baik untuk<br>dijadikan website di<br>instansi kami.                                                                                                    |

## **3. PENUTUP**

Berdasarkan hasil pengujian aplikasi website visualisasi data portal informasi harga komoditas pangan Dinas Tanaman Pangan dan Hortikultura Provinsi Jawa Barat maka dapat diperoleh kesimpulan bahwa sistem yang dibangun dapat mempermudah penggunanya dalam menganalisis informasi fluktuasi harga komoditas pangan dan hortikultura. Hasil analisis dapat digunakan sebagai bahan kebijakan pemerintah daerah dalam memantau fluktuasi harga komoditas pangan di lapangan sehingga dapat mencegah terjadinya gejolak harga pasar. Selain dari itu masyarakat juga terbantu sehingga mereka dapat dengan mudah untuk dapat menentukan harga komoditas pangan yang akan dipasarkan.

Saran pengembangan sistem visualisasi data di masa yang akan datang adalah data dan informasi dapat disajikan dalam bentuk *multiplatform*, tidak hanya di web saja. Hal tersebut bisa dilakukan dengan cara menyediakan *Application Programming Interface (API)*, sehingga pihak manapun yang membutuhkan tinggal diberikan akses terhadap API tersebut. Hal ini juga akan memudahkan pengguna dalam proses pemanfaatan data dan informasi yang dihasilkannya.

# DAFTAR PUSTAKA

- [1] Dinas Tanaman Pangan dan Hortikultura Provinsi Jawa Barat, "Latar Belakang," 18 Mei 2018. [Online]. Available: http://www.distan.jabarprov.go.id..
- [2] Badan Keahlian DPR RI, "TANTANGAN KETAHANAN PANGAN INDONESIA," Jakarta, Pusat Kajian Anggaran Badan Keahlian DPR RI, 2017.
- [3] Direktorat Jenderal Hortikultura, "PETUNJUK PELAKSANAAN INFORMASI PASAR KOMODITAS PANGAN DAN HORTIKULTURA," Jakarta, Kementrian Pertanian, 2018, pp. 1-15.
- [4] Ben Fry, "O'Reilly Visualizing Data"," Inch 1005 Gravenstein Highway North Sebastopol, CA 95472, O'Reilly Media, 2007.
- [5] N. Yau, "Visualize This : The Following Data Guide to Design," Indianapolis, Wiley Publisher, 2001.
- [6] A. Z. Soleh, "ILMU STATISTIKA," Bandung, Rekayasa Sains, 2015.
- [7] C. Lee, "Belajar Visualisasi Data dengan Grafis dan Infografis Step-By-Step," Jakarta, PT Elex Media Komputindo, 2018.